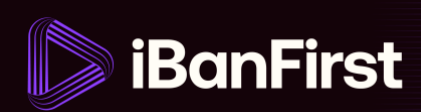

## How to add a new beneficiary

From your dashboard...

1. Go to the 'Beneficiaries' tab in the platform menu.

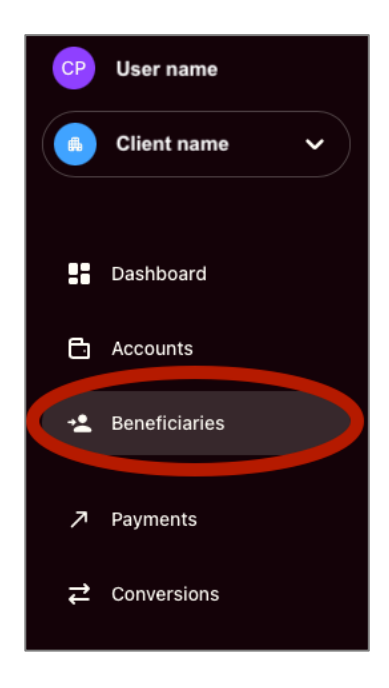

2. Click the 'Add a beneficiary' button in the top right corner

| eneficiarie                | S                        |     |                 | (              | Add a beneficiary |
|----------------------------|--------------------------|-----|-----------------|----------------|-------------------|
| Beneficiary list           |                          |     |                 |                |                   |
| Search by beneficiary name | , account number or bank |     |                 | ۹              | * …               |
| BENEFICIARY                | ACCOUNT NUMBER           |     | BANK            | COUNTRY        |                   |
| Beneficiary name           | Account number           | EUR | BNP Paribas     | France         | ~                 |
| Beneficiary name           | Account number           | GBP | NatWest         | United Kingdom | ~                 |
| Beneficiary name           | Account number           | EUR | Axa Bank Europe | France         | (7)               |

iBanFirst Limited is registered in England and Wales under Company No. 6260585, registered address: 6th floor, Dashwood House, 69 Old Broad St, London EC2M 1QS. iBanFirst Limited is authorised by the Financial Conduct Authority for the provision of payment services under the Payment Services Regulations 2017 (Reference number: 504494) and supervised by the Financial Conduct Authority under the Money Laundering Regulations 2017.

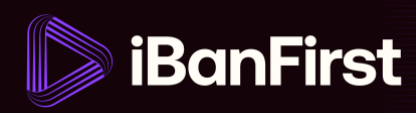

3. Complete the 'multi-factor authentication request' in the popup that appears.

| 9.<br>Fi<br>Fi<br>Fi             |                                                                                                    | × |
|----------------------------------|----------------------------------------------------------------------------------------------------|---|
| G<br>Fl                          | Strong authentication required<br>Enter the 6-digit code generated by your strong authentication app. |   |
| P<br>FI<br>FI                    |                                                                                                    |   |
| <b>Г</b><br>FI<br><b>Y</b><br>FI | Cancel Continue                                                                                       |   |

4. Fill in your beneficiary's 'Account details'.

| Account | Bank                                                              | Beneficiary                              | Validation |  |  |
|---------|-------------------------------------------------------------------|------------------------------------------|------------|--|--|
|         | Enter the benefic                                                 | iary's account details                   |            |  |  |
|         |                                                                   | daly saccount details                    |            |  |  |
|         | Enter your beneficiary details. You will<br>beneficiary.          | be able to review them before adding the |            |  |  |
|         | Account holder name                                               |                                          |            |  |  |
|         | Enter account holder name                                         |                                          |            |  |  |
|         | I want to add a different beneficiary name to the account holder. |                                          |            |  |  |
|         | Account currency                                                  |                                          |            |  |  |
|         | Select account currency                                           | ~                                        | •          |  |  |
|         | IBAN / account number                                             |                                          |            |  |  |
|         | Enter account number. It can be an I                              | BAN or a free format.                    |            |  |  |
|         | Cancel                                                            |                                          |            |  |  |

iBanFirst Limited is registered in England and Wales under Company No. 6260585, registered address: 6th floor, Dashwood House, 69 Old Broad St, London EC2M 1QS. iBanFirst Limited is authorised by the Financial Conduct Authority for the provision of payment services under the Payment Services Regulations 2017 (Reference number: 504494) and supervised by the Financial Conduct Authority under the Money Laundering Regulations 2017.

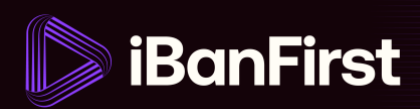

5. Fill in your beneficiary's 'BIC/SWIFT code'.

| Review bank deta                         | ils                                                                                                    |                                                                                                    |
|------------------------------------------|----------------------------------------------------------------------------------------------------|----------------------------------------------------------------------------------------------------|
| Review bank details or provide additiona | al information if required.                                                                                                    |                                                                                                    |
| 3ank code                                |                                                                                                    |                                                                                                    |
| BIC / SWIFT code or routing number       |                                                                                                    |                                                                                                    |
| ntermediary bank                         |                                                                                                    |                                                                                                    |
| I want to add an intermediary bank       | ζ.                                                                                                    |                                                                                                    |
|                                          |                                                                                                    |                                                                                                    |
| Previous                                 |                                                                                                    |                                                                                                    |
|                                          | Review Dank details or provide addition.         Bank code         BIC / SWIFT code or routing number         ntermediary bank         I want to add an intermediary bank         Previous | Review Dank details or provide additional information if required.         Bank code         BIC / SWIFT code or routing number         ntermediary bank         I want to add an intermediary bank |

**NOTE:** if you added an IBAN number in the previous section, this view will auto-populate with the BIC/SWIFT code and bank details. If you added account number only, you'll need to manually fill this field out.

6. Fill out the mandatory fields in the 'Beneficiary details' view.

| Account | Bank                                                          | Beneficiary                            | Validation |
|---------|---------------------------------------------------------------|----------------------------------------|------------|
|         | Enter the beneficiar                                          | y details                              |            |
|         | Enter the beneficiary details. You will be able beneficiary.  | to review them before validating the   |            |
|         | Beneficiary type                                              |                                        |            |
|         | Category                                                      |                                        |            |
|         | Select the beneficiary category                               | ~                                      |            |
|         | Address (optional)                                            |                                        |            |
|         | ZIP code (optional)                                           | City (optional) Enter beneficiary city |            |
|         | Country                                                       |                                        |            |
|         | United Kingdom Email address(es) for notifications (optional) | Add an email address                   |            |
|         | Enter email address                                           |                                        |            |
|         | Previous                                                      | Continue                               |            |

iBanFirst Limited is registered in England and Wales under Company No. 6260585, registered address: 6th floor, Dashwood House, 69 Old Broad St, London EC2M 1QS. iBanFirst Limited is authorised by the Financial Conduct Authority for the provision of payment services under the Payment Services Regulations 2017 (Reference number: 504494) and supervised by the Financial Conduct Authority under the Money Laundering Regulations 2017.

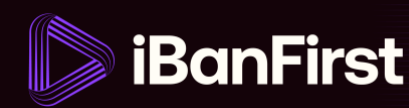

7. In the final step, review all beneficiary details and confirm by clicking the 'Add beneficiary' button in the bottom right corner of the screen.

| Account | Bank                                                               | Beneficiary                                                          | Validation |
|---------|--------------------------------------------------------------------|----------------------------------------------------------------------|------------|
|         | Confirm the beneficiary details one last                           | eficiary details<br>t time and click on Add beneficiary to conclude. |            |
|         | ACCOUNT HOLDER NAME<br>XXXXXXX<br>IBAN / ACCOUNT NUMBER<br>XXXXXXX |                                                                      |            |
|         | CURRENCY<br>XXXXXXX<br>BANK CODE<br>XXXXXXX                        |                                                                      |            |
|         | Previous                                                           | Add benefici                                                         | ary        |

8. When the beneficiary has been added, it'll show in your list of beneficiaries.

| eneficiaries                | S                        |     |                    |                | Add a beneficia |
|-----------------------------|--------------------------|-----|--------------------|----------------|-----------------|
| Beneficiary list            |                          |     |                    |                |                 |
| Search by beneficiary name, | , account number or bank |     |                    | Q              | *               |
| BENEFICIARY                 | ACCOUNT NUMBER           |     | BANK               | COUNTRY        |                 |
| Beneficiary name            | Account number           | EUR | BNP Paribas        | France         | ~               |
| Beneficiary name            | Account number           | GBP | NatWest            | United Kingdom | ~               |
| Beneficiary name            | Account number           | EUR | Axa Bank Europe    | France         | ~               |
| New beneficiary             | Account number           | GBP | MONZO BANK LIMITED | United Kingdom | ~               |

iBanFirst Limited is registered in England and Wales under Company No. 6260585, registered address: 6th floor, Dashwood House, 69 Old Broad St, London EC2M 1QS. iBanFirst Limited is authorised by the Financial Conduct Authority for the provision of payment services under the Payment Services Regulations 2017 (Reference number: 504494) and supervised by the Financial Conduct Authority under the Money Laundering Regulations 2017.